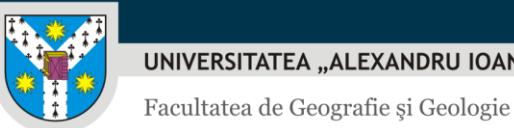

# Tutorial - înscriere online examene de absolvire

v.05 – absolvenți promoții anterioare 2025 – 18.06.2025

### Introducere

Pentru o mai bună organizare a întregului proces de înscriere și susținere a examenelor de absolvire, Facultatea de Geografie și Geologie a creat o platformă online de înscriere și pentru absolvenții din promoțiile anterioare.

Platforma se află la adresa: https://www.geo.uaic.ro/absolvire și este activă doar în perioada de înscrieri.

După autentificare, absolvenții vor putea încărca următoarele fișiere necesare înscrierii:

- 1. **Dosarul de inscriere** (un singur fisier pdf cu toate documentele scanate);
  - ✓ Cerere tip semnată;
  - ✓ Certificat de naştere;
  - ✓ Carte de identitate;
  - ✓ Certificat de căsătorie, dacă este cazul;

Formularele se găsesc pe site în secțiunea Studenți->Activitate academică->Finalizare studii.

- 2. Lucrarea de licență/disertație, în format pdf;
- 3. Declarația de autenticitate, semnată de profesorul coordonator și scanată în format pdf;

#### Autentificare I.

În orice browser modern, se deschide adresa https://www.geo.uaic.ro/absolvire, unde absolvenții se vor putea autentifica și vor încărca documentele.

Platforma este deschisă numai în perioada de înscrieri.

Modalitatea de autentificare se poate afla de la secretariat.

Deși platforma funcționează și pe dispozitivele mobile, este recomandată utilizarea unui computer de tip desktop/laptop cu o conexiune bună la internet. Este necesară încărcarea unor fisiere ce pot avea dimensiuni mari, iar pe dispozitivele mobile cu o conexiune slabă la internet pot fi întâmpinate dificultăți.

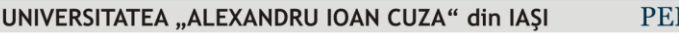

www.uaic.ro

Facultatea de Geografie și Geologie

| Înscriere examene de absolvire |
|--------------------------------|
| Parolá                         |

## II. Completarea și trimiterea formularului de înscriere

După autentificare, prima parte a paginii conține datele existente ale absolventului, printre care **titlul și coordonatorul lucrării**, care au fost colectate în prealabil. Fără aceste date completate, nu se poate continua înscrierea.

| GEOGRAFIE ȘI GEOLOGIE | Absolvire 2020                                                                                                    |  |
|-----------------------|----------------------------------------------------------------------------------------------------|--|
|                       | Formular de înscriere pentru examenul de absolvire - Studii universitare de licență                                                                                                    |  |
|                       | 2 Date inregistrate in eSims                                                                                                    |  |
|                       | Nume și prenume: pistoriță: 240 to vint<br>Matricol: 5000 (ministra 12400)<br>Specializare: Geografia turismului (în limba franceză)<br>Anul: 3<br>Grupa: GTFR31                                                                                                    |  |
|                       | Proba 1: Evaluarea cunoștințelor fundamentale și de specialitate<br>Probleme fundamentale și de specialitate de geografia turismului (în limba franceză)<br>Proba 2: Prezentarea și susținerea lucrării de licență/diplomă/absolvire<br>Titlul lucrării: Casara de sectore de sectore formes de tourismo en telendee<br>Indrumător: Indrumător: |  |
|                       | Telefon: Wise 1900                                                                                                    |  |
|                       | Verificați datele de mai sus!<br>Pentru eventuale corecturi contactați Secretariatul Facultății de Geografie și Geologie înainte de a trimite formularul.                                                                                                    |  |

Absolvenții trebuie să verifice cu atenție toate datele existente, iar, în caz de inadvertențe, să contacteze secretariatul pentru rezolvare, înainte de a trimite formularul. După corectarea datelor de către secretariat, se poate completa și trimite formularul.

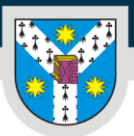

Facultatea de Geografie și Geologie

www.uaic.ro

#### Verificați datele de mai sus!

Pentru eventuale corecturi contactați Secretariatul Facultății de Geografie și Geologie înainte de a trimite formularul.

| Completați dosarul de înscriere                                                                                          |                            |        |
|----------------------------------------------------------------------------------------------------|----------------------------|--------|
| Ați mai susținut examenul de licență?                                                                                    | Selectați 🗢                |        |
| Ați beneficiat de mobilitate Erasmus+ (studiu/practică)?                                                                 | Selectați +                |        |
| Sunteți de acord să vă fie afișat numele și prenumele pe listele<br>cu rezultatele examenului de finalizare a studiilor? | Da 🗢                       |        |
| Aveți modulul psiho-pedagogic complet?                                                                                   | Selectați ÷                |        |
| Documentele dosarului <i>(un singur fișier PDF cu toate documentele scanate)</i>                                         | Alege fișierul (max. 10MB) | Browse |
| Lucrarea de licență <i>(fișier PDF)</i>                                                                                  | Alege fişierul (max. 15MB) | Browse |
| DECLARAȚIE privind autenticitatea conținutului lucrării <i>(fișier PDF)</i>                                              | Alege fişierul (max. 5MB)  | Browse |
|                                                                                                    |                            |        |

TRIMITE DOCUMENTELE!

#### Toate câmpurile sunt obligatorii!

Pentru încărcarea fișierelor, se apasă butonul Browse (acest buton diferă ca aspect în funcție de browserul și setările locale) și se selectează din computer fișierele pregătite în prealabil.

Sunt necesare 3 fișiere, astfel:

- 1. Dosarul de inscriere (un singur fișier pdf cu toate documentele scanate);
- 2. Lucrarea de licență/disertație în format pdf;
- 3. Declarația de autenticitate semnată de profesorul coordonator și scanată în format pdf;

Atenție! După completarea tuturor câmpurilor și selectarea fișierelor se apasă butonul mare roșu "TRIMITE DOCUMENTELE!"

*Referatul* și *Raportul de similitudine* vor fi încărcate direct de către profesorii îndrumători, tot prin intermediul aplicației, sau, vor fi prezentate în format letric, în funcție de procedurile de susținere din fiecare an.

Dimensiunile maxime ale fișierelor au fost stabilite analizând documente similare, iar în cazul lucrărilor de licență/disertație, pe baza lucrărilor din anii anteriori.

În cazul în care, în anumite situații, este nevoie de o dimensiune mai mare a lucrării, se poate scrie pe adresa *adrian.chiorescu@uaic.ro*.

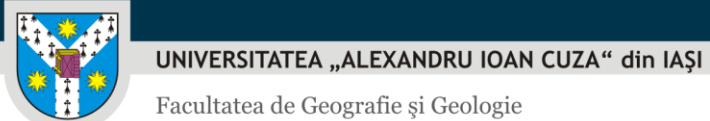

Facultatea de Geografie și Geologie

## III. Verificarea stării înscrierii

După trimiterea formularului, absolventul este informat despre starea în care se află dosarul.

Aveți un dosar cu starea TRIMIS. Secretariatul a fost notificat și va analiza dosarul. În cazul în care dosarul nu poate fi validat veți fi contactat.

Prima stare este "TRIMIS". Secretariatul va verifica dosarul. În caz de neclarități, va contacta absolventul prin telefon sau email. De aceea, este foarte important ca înainte de a trimite dosarul, absolventul să se asigure că datele de contact sunt corecte.

În cazul în care dosarul nu este corect, sunt documente lipsă sau greșite, secretariatul poate solicita reîncărcarea fișierului care conține actele dosarului, acesta având acum starea "OBSERVAȚII". Absolventul va fi contactat telefonic sau pe email, pentru a fi informat cu privire la conținutul dosarului și va avea acum posibilitatea de a retrimite dosarul.

| Dosarul <b>NU a fost validat</b> . Contactați Secretariatul facultății pentru d | etalii.                    |        |
|---------------------------------------------------------------------------------|----------------------------|--------|
| Documentele dosarului <i>(un singur fișier PDF cu toate documentele</i>         | Alege fişierul (max. 10MB) | Browse |
| canac)                                                                          |                            |        |
|                                                                                 |                            |        |
|                                                                                 | RETRIMITE DUSARUL          |        |

Dacă dosarul este corect, secretariatul îl validează, iar starea se schimbă în "VALIDAT".

Validarea dosarului poate dura între 24 și 48 ore.

Aveți un dosar cu starea VALIDAT.

Acum dosarul este înscris.

După susținerea examenului, platforma poate afișa nota obținută precum și posibilitatea de descărcare a actelor scanate dacă se solicită acest lucru secretariatului.